## **Report Output Windows**

Last Modified on 04/24/2019 4:14 pm CDT

Each time you generate a report in Minute Menu HX, it prints to a Report Output window on-screen. You can review the report in this window, print it, or export it.

| I                                                      |                                                 |                  |         |                      |        |            |  | x        |
|--------------------------------------------------------|-------------------------------------------------|------------------|---------|----------------------|--------|------------|--|----------|
| 🖂 🖣 1 of 1 🕞 🖂 🚔 🏖 🗍                                   | 00% 💌 Total:2 100%                              | 2 of 2           |         |                      |        |            |  |          |
|                                                        |                                                 |                  |         |                      |        |            |  | <u>^</u> |
|                                                        |                                                 |                  |         |                      |        |            |  |          |
|                                                        | Demo Unify Sponsor Provider File Changes Report |                  |         |                      |        |            |  |          |
| Comparing changes between February 2019 and March 2019 |                                                 |                  |         |                      |        |            |  |          |
| Provid er Name                                         | I                                               | License# T       |         | Monitor              | County |            |  |          |
|                                                        |                                                 | User             | Febr    | ruary 2019           |        | March 2019 |  |          |
| Marshfield,Elizabeth (001235)                          |                                                 |                  |         | 1 NM (1) Santa Clara |        |            |  |          |
| Data Changed                                           | last_block_claim_legitimized_dat                | ized_date 993999 |         | 10/9/2018            |        | 10/10/2018 |  |          |
|                                                        | close_tim e                                     | 993999           | 5:30 pm |                      |        | 12:00 am   |  |          |
|                                                        |                                                 |                  |         |                      |        |            |  |          |
|                                                        |                                                 |                  |         |                      |        |            |  |          |
|                                                        |                                                 |                  |         |                      |        |            |  |          |
|                                                        |                                                 |                  |         |                      |        |            |  |          |

- 1. The total number of pages displays in the top-left corner. Click the arrows to move between pages.
- To zoom, click the 100% drop-down menu and select the zoom level to view.
- 3. Click  $\overline{\bullet}$  to adjust your printer settings.
- 4. Click  $\stackrel{\textcircled{\tiny \ensuremath{ \blacksquare} }}{=}$  to print the report.
- 5. Click  $\stackrel{{}_{\scriptstyle{ \rm C}}}{=}$  to export the report.
  - Click the **Format** drop-down menu and select the format to use. Note that the file format you select may skew the report's formatting.
  - Click the **Destination** drop-down menu and select the location to which to export it.
  - 3. Click **OK**.
  - 4. When prompted, browse to the location in which to store the report.